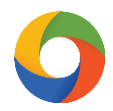

## iKeToan™ Hướng dẫn sao lưu – phục hồi dữ liệu

Để thực hiện sao lưu - phục hồi dữ liệu, trong ứng dụng **iKeToan™** người dùng thực hiện như sau:

## 1. Sao lưu dữ liệu:

**Bước 1:** Trên thanh tiêu đề chọn vào mục "**Hệ thống**" (1) > "Sao lưu dữ liệu" (2) > chọn vị trí lưu lại file sao lưu trên máy tính (3) > nhấn chọn "**Thực thi**" (4).

| <b>KT</b>            |                                |                          |             |                    |                     |                   |                          | 1 <sup>iKe</sup>      |
|----------------------|--------------------------------|--------------------------|-------------|--------------------|---------------------|-------------------|--------------------------|-----------------------|
| iKeToan™             | Chúng                          | g từ Kế                  | toán tống h | ợp Báo             | o cáo 🛛             | Danh mục          | Hệ thống                 | Trợ giúp              |
| i                    | Ø                              | æ                        | æ           |                    | C                   |                   | 42<br>43<br>45           | ক্ট্য                 |
| Thông tin<br>công ty | Khai báo                       | Đối mật<br>khẩu          | Nhóm        | Sao lưu<br>dữ liệu | Phục hồi<br>dữ liệu | Cấu hình<br>iData | Đồng bộ dữ<br>liệu iData | Tham số<br>hệ thống   |
|                      | Người c                        | lùng                     |             |                    |                     |                   | T                        | ùy <mark>chọ</mark> n |
| Sao lưu<br>Chọn đư   | <b>u dữ liệ</b><br>ường dẫn đé | <b>U</b><br>É lưu tệp dữ | liệu        |                    |                     |                   |                          | 3                     |
|                      |                                | Thự                      | c thi       |                    | Tåt                 |                   |                          |                       |

Bước 2: Xuất hiện thông báo hoàn thành sao lưu dữ liệu, nhấn chọn "Chấp nhận"

| Sao lưu di                  | Thông báo ×                                       |
|-----------------------------|---------------------------------------------------|
| Chọn đường<br>C:\Users\thar | Quá trình sao lưu dữ liệu thành công<br>Chấp nhận |
|                             | Thực thi Tắt                                      |

## 2. Phục hồi dữ liệu:

**Bước 1:** Trên thanh tiêu đề chọn vào mục "**Hệ thống**" (1) > "**Phục hồi dữ liệu**" (2) > chọn vị trí lưu file dữ liệu phục hồi trên máy tính (3)> nhấn chọn "**Thực thi**" (4).

| 9                    |              |                 |              |                    |                     |                   | (                        | 1 <sup>ik</sup>    |
|----------------------|--------------|-----------------|--------------|--------------------|---------------------|-------------------|--------------------------|--------------------|
| iKeToan™             | Chứn         | g từ Kế         | toán tống hợ | ip Báo             | o cáo               | anh mục           | Hệ thống                 | Trợ giúp           |
| i                    | Ø            | ÷               | æ            |                    | C                   |                   | 41<br>42<br>43           | ණ                  |
| Thông tin<br>công ty | Khai báo     | Đối mật<br>khẩu | Nhóm         | Sao lưu<br>dữ liêu | Phục hồi<br>dữ liệu | Cấu hình<br>iData | Đồng bộ dữ<br>liêu iData | Tham si<br>hê thốn |
|                      | Người c      | dùng            |              |                    |                     |                   | T                        | ùy chọn            |
|                      |              |                 |              |                    |                     |                   |                          | x                  |
|                      |              |                 |              |                    |                     |                   |                          |                    |
| 'hục h               | iối đứ       | liệu từ         | file sa      | io lưu             | I                   |                   |                          |                    |
|                      |              |                 |              |                    |                     |                   |                          | _3                 |
| Đườna d              | ẫn lưu file  |                 |              |                    |                     |                   |                          |                    |
| 200g 0               |              | -               |              |                    |                     |                   |                          |                    |
| Hoặc                 | chọn file pł | nục hối từ l    | hệ thống iD  | ATA:               |                     |                   |                          |                    |
| STT                  | Ngà          | v tao           | Tên File     |                    |                     | Dun               |                          |                    |
|                      |              |                 |              |                    |                     |                   |                          |                    |
|                      |              |                 |              |                    |                     |                   |                          |                    |
|                      |              |                 |              |                    |                     |                   |                          |                    |
|                      |              |                 |              |                    |                     |                   |                          |                    |
|                      |              |                 |              |                    |                     |                   |                          |                    |
|                      |              |                 |              |                    |                     |                   |                          |                    |
|                      |              |                 |              |                    |                     |                   |                          |                    |
|                      |              |                 |              |                    |                     |                   |                          |                    |
| Thông tir            | n dữ liêu –  |                 |              |                    |                     |                   |                          |                    |
| Tên file:            | iketoan-20   | 018-12-18-      | 10-36-57-1   | 124 hakk           | eToan               |                   |                          |                    |
| Ngày sa              | o lưu: 18/1  | 12/2018 10      | :37          | 12 1.DUK           | croan               |                   |                          |                    |
| Dung lượ             | ng: 697 K    | В               |              |                    |                     |                   |                          |                    |
|                      |              |                 |              |                    |                     |                   |                          |                    |
|                      |              |                 |              |                    |                     |                   |                          |                    |
|                      |              |                 |              |                    |                     |                   |                          |                    |
|                      |              |                 |              | 4                  |                     |                   |                          |                    |
|                      |              | Th              | nực hiên     |                    | Đớ                  | ing               |                          |                    |
|                      |              |                 |              |                    |                     | -                 |                          |                    |

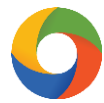

**Bước 2:** Nhấn chọn "**Có**"(1) để bắt đầu quá trình phục hồi dữ liệu > Chọn "Đóng"(2) sau khi quá trình phục hồi dữ liệu hoàn thành

| Thông báo ×                                                                                                    |
|----------------------------------------------------------------------------------------------------|
| Pạn có muốn phục hồi dữ liệu, toàn bộ dữ liệu hiện tại sẽ thay thế bằng dữ liệu hiện tại không?                                    |
| - Thông tin dữ liệu<br>Tên file: iketoan-2018-12-18-14-19-36-696.bakKeToan<br>Ngày sao lưu: 18/12/2018 02:19<br>Dung lượng: 699 KB |
| Quá trình phục hối dữ liệu đã hoàn thành.                                                                                          |
| Thực hiện Đóng                                                                                                    |

**Bước 3:** Hoàn thành phục hồi dữ liệu, thực hiện khởi động lại ứng dụng **iKeToan**<sup>™</sup> để có thể sử dụng tiếp tục như bình thường.